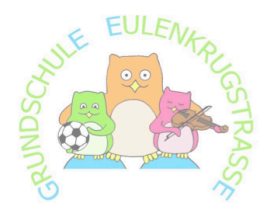

Grundschule Eulenkrugstraße

Eulenkrugstraße 166 • 22359 Hamburg (LZ341/5533) Tel.: 040 428 96 05 0 • Fax: 040 428 96 05 22 <u>Schule-Eulenkrugstrasse@bsb.hamburg.de</u> www.schule-eulenkrugstrasse.hamburg.de

Liebe Eltern,

zu Montag, den **1. Juli 2024,** möchten wir, wie schon angekündigt, die Elternkommunikation auf das IServ-Modul umstellen.

Ab sofort nutzen Sie bitte zur Kommunikation mit dem Kollegium-Eulengrugstraße folgende Emailadresse:

## vorname.nachname@eule.schulserver.de

Zum Beispiel: <u>katrin.kovacs@eule.schulserver.de</u> oder <u>frank.grischek@eule.schulserver.de</u>

Diese neuen Email-Adressen ersetzen ab sofort die alten!

Bitte registrieren Sie sich nun mit dem Zugangscode im Anhang dieses Briefes. Das Modul bietet viele Vorteile für die Kommunikation an unserer Schule, nicht zuletzt auch durch die Übersetzungsfunktion der Elternbriefe in verschiedene Sprachen.

Damit Sie die Möglichkeiten von IServ in vollem Umfang nutzen können, benötigen Sie 2 Accounts – einen Elternaccount <u>und</u> einen Kinderaccount.

Zunächst registrieren Sie sich mit Ihrem ELTERNACCOUNT!

## REGISTRIERUNG:

Für die Registrierung nutzen Sie den QR-Code aus dem beigefügten Schreiben mit Ihrem Smartphone oder Tablet, um direkt auf die Seite für die Registrierung zu gelangen. Der beiliegende Code wird automatisch in die Maske eingetragen!

| Elternregis<br>Registrierungso                                                                                                    | trierung                                                       |      | DE -           |  |
|----------------------------------------------------------------------------------------------------|----------------------------------------------------------------|------|----------------|--|
| XXXX                                                                                                    | XXXX                                                           | XXXX | ХХХХ           |  |
| Bitte geben Sie o                                                                                                    | Bitte geben Sie den Registrierungscode aus Ihrem Dokument ein. |      |                |  |
| E-Mail *                                                                                                    |                                                                |      |                |  |
|                                                                                                    |                                                                |      |                |  |
| Ihre eigene private E-Mail-Adresse wird sowohl zur Aktivierung des Kontos als auch zur Anmeldung bei Ihrem Elternkonto verwendet. |                                                                |      |                |  |
|                                                                                                    |                                                                |      | √ Registrieren |  |
| ► ⑦ Hilfe be                                                                                                    | i der Registrie                                                | rung | >              |  |

An die eingetragene Email-Adresse sendet Iserv im Anschluss eine Bestätigungsmail. In der Bestätigungsmail erhalten Sie eine Taste (Button), um die Registrierung abzuschließen. In der darauffolgenden Seite müssen Sie dann nur noch ein persönliches Passwort wählen.

| Vielen Dank für die Registrierung Ihres Elternkontos.<br>Bewur Sie sich am ISery anmelden können, müssen Sie die Benistrierung                                                                                |                                                                      |                                                                                                    |  |
|----------------------------------------------------------------------------------------------------|----------------------------------------------------------------------|----------------------------------------------------------------------------------------------------|--|
| abschließen.                                                                                                    | Passwort setzen                                                      |                                                                                                    |  |
| Registrierung abschließen<br>Dieser Link ist gültig bis 14.07.2023 15:46                                                                                                    | Bitte wählen Sie ein Passwort für Ihr Be                             | enutzerkonto.                                                                                                    |  |
| Sollten Sie die Registrierung auf loewenbergschule.de nicht durchgeführt<br>haben, ignorieren Sie bitte diese Nachricht.                                                                                      | Das Passwort darf Groß- und Kle<br>sind nicht erlaubt. Aus Sicherhei | Das Passwort darf Groß- und Kleinbuchstaben sowie Ziffern und Zeichen enthalten. Umlaute<br>sind nicht erlaubt. Aus Sicherheitsgründen sollten Sie Ihr Passwort niemals weitergeben und<br>regelenmäßig ändern. |  |
| Sollte diese Nachricht nicht richtig dargestellt werden, öffnen Sie bitte den<br>folgenden Link in Ihrem Browser, um die Registrierung fortzusetzen:                                                          | Tipp: Je komplexer Ihr Passwort                                      | ist, desto kürzer darf es sein.                                                                                                    |  |
| https://loewenbergschule.de/iserv/auth/public/password/set?token=eyJhbGciOiJ<br>kaXill.CJibmMiOJBMjU2R0NNin0d3ewrh6giCCn27Oi.c2F_hHJWhkJmOHJnK<br>wJMTrKKwYK9QNMIzkarLmUNxeMqDO190LiBHyxRim2XSjp2W6Im2zh0w22B | Neues Passwort                                                       |                                                                                                    |  |
| G9GAQEC941ApZla40Bro7ZLkinHEdH3vXUB8IKBiHMitoczYzwuoY0KaxzW9<br>EIC4YODXm9n2auliD1WJNWd3gpLK43UIE59gd8jjqhiKHwtu_Uo59JgtiA.boND<br>QJavAcW4amNEJVstCA                                                         | Passwort                                                             | ~                                                                                                    |  |
| Dia Nashricht wurde automatisch generiert                                                                                                    |                                                                      |                                                                                                    |  |
| Bitte antworten Sie nicht auf diese E-Mail.                                                                                                    |                                                                      |                                                                                                    |  |

Ab sofort können Sie sich dann mit Ihrer Mailadresse und Passwort bei Ihrem Iserv-Account über die App Ihres Smartphones anmelden:

Dazu geben Sie die Schulserveradresse (Iserv) unserer Schule an:

| eule.schu | lserver.de |
|-----------|------------|
|-----------|------------|

| iserv                                 | IS  | ierv-Anmeldu | ing           |       |
|---------------------------------------|-----|--------------|---------------|-------|
|                                       | A   | ccount       | Email-Adresse |       |
| Geben Sie die Adresse des IServs ein: | Pa  | asswort      |               | ©     |
| eule.schulserver.de                   |     | ) Anmelden   |               |       |
|                                       | Pas | sswort verge | ssen?         | Hilfe |
| Weiter                                |     |              |               |       |
|                                       |     |              | serv          |       |

IServ Schulserver

Wir empfehlen und **wünschen** uns ganz ausdrücklich die **IServ-App auf Ihrem Mobiltelefon** zu installieren und nicht nur die Webversion im Browser zu nutzen. So entgeht Ihnen keine schulische Benachrichtigung.

Laden Sie sich die IServ-App im App Store (Apple), bei Google Play (Android) oder in der AppGallery (Huawei) herunter. Geben die dazu "IServ" im jeweiligen Store ein oder scannen Sie einfach den entsprechenden QR-Code.

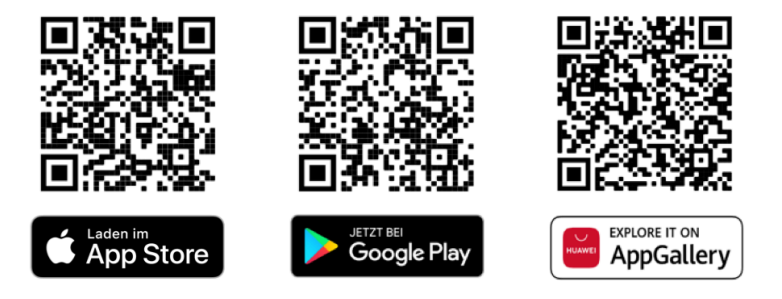

Hier finden Sie dann auch gleich Ihre erste Nachricht:

|              | •            | ← 💣 » Elternbriefe ∗ Nutzung des Moduls "Abwesenheiten"                                                                                                    | Hilfe 🗘 1 🔘 3            |
|--------------|--------------|----------------------------------------------------------------------------------------------------|--------------------------|
|              |              | ← Zurück                                                                                                    |                          |
| Elternbriefe | Elternsprech | Kind<br>Empfänger<br>Absender                                                                                                    | ③ 11.06.2024 11:23       |
|              |              | Nutzung des Moduls "Abwesenheiten"                                                                                                    | All Übersetzen 👻         |
| <u>.</u>     | ₽♀           | Das Modul "Abwesenheiten"<br>-> Krankmeldung/Abwesenheit: Um Ihr Kind krank oder abwesend zu melden, klicken Sie lin<br>dann links oben auf "+ Hinzufügen" -> Eine Anleitungsvideo dazu finden Sie unter "Sen" hier | nks auf "Abwesenheiten", |
| Messenger    | Abwesenhe    | Gelesen × Abbrechen                                                                                                    |                          |

 Bitte lesen Sie die Nachricht "Nutzung des Moduls Abwesenheiten" (über den blauen Pfeil gelangen Sie zur Übersetzungsfunktion des Briefes) und markieren den Brief als "gelesen" (grüner Pfeil).

| ← 🏠 = Elternbriefe = Nachricht zur REGISTRIERUNG KINDERACCOUNT                                                                                                    | Hilfe Q 2 Q 3       |  |  |
|----------------------------------------------------------------------------------------------------|---------------------|--|--|
| ← Zurück                                                                                                    |                     |  |  |
| Kind<br>Empfänger<br>Absender<br>Weitere Absender                                                                                                    | () 11.06.2024 11:43 |  |  |
| Nachricht zur REGISTRIERUNG KINDERACCOUNT                                                                                                    | lian Übersetzen ◄   |  |  |
| REGISTRIERUNG KINDERACCOUNT:                                                                                                    |                     |  |  |
| Gehen Sie über den Link https://schule-eulenkrugstrasse.hamburg.de/ zur Homepage der Schule Eulenkrugstraße.<br>Dort finden Sie die Anleitung zur Registrierung ihres "Kinderaccounts". |                     |  |  |
| ☑ Gelesen × Abbrechen                                                                                                    |                     |  |  |

## 2. REGISTRIERUNG KINDERACCOUNT:

Gehen Sie über den Link <u>https://schule-eulenkrugstrasse.hamburg.de/</u> zur Homepage der Schule Eulenkrugstraße.

Dort finden Sie die Anleitung zur Registrierung Ihres "Kinderaccounts".

Bitte einigen Sie sich bei der Vergabe des **Passwortes für den Kinderaccount** auf ein **gemeinsames Passwort**. Dies gilt <u>vor allem</u> auch für getrennt lebende Elternteile.

Die wichtigsten Anleitungen/Erklärvideos finden Sie auf unserer Homepage unter "IServ".

## IServ-Sprechstunde für Fragen:

Monique Behrens, Sekretariat

Donnerstag, 4. Juli von 9:00 Uhr bis 11:00 Uhr und Donnerstag, 5.September von 9:00 Uhr bis 11:00 Uhr

Als Übergang, bis zum Beginn der Sommerferien 2024, wird Ihnen die Schulmanager App parallel noch zur Verfügung stehen.

> Viel Spaß mit IServ wünscht Ihnen, Ihr Eule-IT-Team, Katrin Kovacs und Frank Grischek